2011 年 4 月 28 日 改訂:2014 年 6 月 12 日 情報センター 図書館

# OPAC 基本操作方法

### 各種機能

検索について

 (1) クイックサーチ
 (2) 詳細検索
 (3) 検索結果

 MyLibrary について

 (1) プロフィール変更
 (2) 図書館からのお知らせ
 (3) 個人カレンダー
 (4) 貸出・予約の状況
 (5) ILL 依頼状況
 (6) My ブックシェルフ
 (7) オンラインレファレンス
 (8) 投書
 (9) 利用者レビュー

#### 各種機能説明

- 1. 検索について
  - (1) クイックサーチ

| 図書                | /雑誌の簡易検索がで                                                | <b>ごきます</b> 。         |                  |                                 |                                   |
|-------------------|-----------------------------------------------------------|-----------------------|------------------|---------------------------------|-----------------------------------|
| <b>《新潟国際</b>      | 結輻大学図書館OPAC - Windows Internet Explorer                   |                       |                  |                                 |                                   |
| $\mathbf{\Theta}$ | Ittps://lbwww.nuis.ac.jp/portal/auth/logout.do            |                       | ▲                | Google                          | <b>₽</b> -                        |
| 7711( <u>F</u> )  | 編集(E) 表示(V) お気に入り(A) ツール(T) ヘルプ(H)                        |                       |                  |                                 |                                   |
| リンク 🥫 օթ          | ac.OpacFormServlet-lang=JPN&tab_index=0&src_id=1 🛛 🧝 リンクの | 変更 🌈 業務開始(ログオン)       | 😪 変換 🔻 🔂 選択      | Contribute 📝編集 👻 👼 ブログに送信       |                                   |
| 🔶 🖨               | € 新潟国際情報大学図書館OPAC                                         | 6                     | א-ג(ש) 🔹 🔝 דר (ש | ) ・ 🖶 印刷(B) ・ 🛃 ページ(B)・ 🤅       | ) ')−µ( <u>0</u> ) • <sup>»</sup> |
|                   |                                                           |                       |                  | Japanese English Chinese Korean | <b>_</b>                          |
|                   | ▶新潟国際情報大学HP ▶新潟国際情報大学情報センタ                                | -(図書館)                | ▶履歴表示            | ▶履歴クリア - ▶利用ガイダンス               |                                   |
|                   | [TOP] [詳細検索] [ブラウズ] (横断検索)                                |                       |                  | MyLibrary Login                 |                                   |
|                   | ♀ クイックサーチ 検索語を入力してくださ                                     | い 検索 トクイックサーチと        | t?               |                                 |                                   |
|                   |                                                           |                       |                  |                                 |                                   |
|                   | ▼Library News ▼本日の開館時間 ▼新着案内 ▼貸出ラン=                       | キング ▼レファレンスDB ▼投書ボックス |                  |                                 | _                                 |
|                   | E Library News                                            | and more RSS          | 本日の閉館時間          | and more RSS                    |                                   |
|                   |                                                           |                       | 1011111          |                                 |                                   |

#### 検索したい文字列を入力してください。

入力例:もし高校野球の女子マネージャーがドラッカーの『マネジメント』を読んだら
 Oヒットする :「もし△高校△野球」「マネージャームドラッカー」 「ドラッカ」
 「もし高校野球」 「マネージャーがドラッカー」 「ドラッカーの」

- AND 検索 : 単語と単語の間を△(スペース)で区切る。
- OR 検索: 単語と単語の間を「|」(パイプ)で区切る。

#### 2011年4月28日 改訂:2014年6月12日 情報センター 図書館

| アメルビ ##U ##U ##U ##U ##U ##U ##U ##U ##U ##                                                                                                    |                                         | is.ac.jp/search/index.do?method=init                                                                  | 🔟 🔒 😽 🗙 Google                           |
|----------------------------------------------------------------------------------------------------|-----------------------------------------|----------------------------------------------------------------------------------------------------|------------------------------------------|
| Yyoyty-チ<br>分一致検索と同等!       ● Markado ● Portion ● ● ● ● ● ● ● ● ● ● ● ● ● ● ● ● ● ● ●                                                                                                    | ファイル(E) 編集(E) 表示( <u>V</u> ) おき         | 駅に入り(A) ツール(T) ヘルブ(H)<br>日日 ロールンのの変更 点 変数開始(口がかい)                                                     | ₽.麥換 ▼ ● 濯祝 Contribute ■>/編集 ▼ ■ ブログに送信  |
| 分一致検索と同等! 2列で検索できます. P107時ままできます. P107時ままできます. P107日 検索語を入力してください。 回書館 NII Webcat 本学図書館内の資 料を探します。 P107日 使楽語を入力してください。 EXAMPLE P107日 使楽語を入力してください。 P107日 使楽語を入力してください。 P107日 使楽語を入力してください。 P107日 中国 P107日 中国 <pp107日 p="" 中国<=""> P107日 中国 P107日 中国 P107日 中国 P10</pp107日>                                                                                                    | 「ックサーチ                                  |                                                                                                    |                                          |
| 2列で検索できます、       ※短期/##/>       ● 超型未示       ● 周型ホテ       ● 周型ホテ       ● 周型ホテ       ● 周型ホテ       ● 周型ホテ       ● 周型ホテ       ● 周型ホテ       ● 周型ホテ       ● 周型ホテ       ● 周型ホテ       ● 周型ホテ       ● 日間かり20         図書館       NII Webcat       本学図書館内の資       一       国内の資料を探       ●       ● 単語を入力してください。       ●       ●       ● 単語を入力してください。       ●       ●       ●       ●       ●       ●       ●       ●       ●       ●       ●       ●       ●       ●       ●       ●       ●       ●       ●       ●       ●       ●       ●       ●       ●       ●       ●       ●       ●       ●       ●       ●       ●       ●       ●       ●       ●       ●       ●       ●       ●       ●       ●       ●       ●       ●       ●       ●       ●       ●       ●       ●       ●       ●       ●       ●       ●       ●       ●       ●       ●       ●       ●       ●       ●       ●       ●       ●       ●       ●       ●       ●       ●       ●       ●       ●       ●       ●       ●       ●       ●       ●       ●       ●       ●                                                                                                    | 分一致検索と同等                                |                                                                                                    |                                          |
|                                                                                                    | 字列で検索できます                               |                                                                                                    | ▶ 尾傑李子   ▶ 尾傑カリマ ▶ 利田ガマガトラ               |
| ウイッグサーチ 藤繁語を入力してください       検索       トノムクサーチとは?         図書館<br>本学図書館内の資<br>料を探します。       SIL Webcat<br>国内の資料を探<br>します。       単語を入力してください。         項目に検索した<br>送さい。       地球性学習者の可見な、このであります。       単語を入力してください。         単語を入力して<br>ださい。       地球性学習者の可見な、このであります。       単語を入力してください。         の時間にはたます。       地球性学習者の可見な、このであります。       単語を入力して<br>(1000)       単語を入力してください。       単語を入力してください。       検り込み<br>条件が指<br>定できま<br>す。         のうつ取検索<br>クイックサーチと同じ機能です。       検索したい文字列を入力してください。       単語の必要はありません)       ADDITION (1000)       検索したい文字列を入力してください。         入力例:       もし高校野球の女子マネージャーがドラッカーの『マネジメント』を読んだら<br>のトットする       たうっ、ジャー」       「ドラッカー」       「ドラッカー」                                                                                                    | TOP                                     | 175ウズ 横断検索                                                                                            | MyLibrary Login                          |
| 図書館       NII Webcat         本学図書館内の資<br>料を探します。       国内の資料を探<br>します。       単語を入力してください。         項目に検索した<br>************************************                                                                                                    | 2                                       | パックサーチ 検索語を入力してください 検索 ▶ > イ                                                                          | ックサーチとは ?                                |
| A学図書館内の資<br>料を探します。       国内の資料を探<br>します。       単語を入力してください。         項目に検索した<br>ささい。       ####1988 / NUW best<br>####################################                                                                                                    | 図書館                                     | NIL Webcat                                                                                            |                                          |
| 本子図書館内の0頁       正すのえれてとれて、(2000年10年11年11年11年11年11年11年11年11年11年11年11年                                                                                                    | 「「「「」」「「」」「「」」「」」「「」」「」」「」」「」」「」」「」」「」」 | の姿 国内の資料を控                                                                                            |                                          |
| 料を探します。       が2       します。       ます。         小規業行う場合は単純なペースで区切見す。00歳業な行う場合は単語で」」で区切見す。         中国目に検索した         単語を入力して         ださい。         「42: 」         ****         ****         ****         ****         ****         ****         ****         ****         ****         ****         ****         ****         ****         ****         ****         ****         ****         ****         ****         *****         ****         *****         *****         *****         *****         ******         *******         ***************         ************************************                                                                                                    |                                         |                                                                                                    | <b>単語を入力してください。</b>                      |
| ・項目に検索した                                                                                                    | 料を探します                                  | <ul> <li>かなとします。</li> <li>たます。</li> <li>たまます。</li> <li>たまます。</li> <li>たまます。</li> <li>たまます。</li> </ul> | 。<br>-<br>- 24合は単語本「117区切ります。            |
| ・項目に検索した <ul> <li>単語を入力して</li> <li>ださい。</li> <li>(12)</li> <li>(12)</li></ul>                                                                                                    |                                         |                                                                                                    |                                          |
| <ul> <li>単語を入力して<br/>*#?:</li> <li>         *#?:</li> <li>         *#?:</li>     &lt;</ul> | 項日に検索した。                                | 検索対象: 図書館 ☑ / NII Webcat □                                                                            |                                          |
| <ul> <li>         ・単語を入力して         ださい。         ・         ・         ・</li></ul>                                                                                                    | 受けに決決した 書                               | 名·看者:出版社:                                                                                             |                                          |
| ださい。<br>##:<br>##:<br>##:<br>##:<br>##:<br>##:<br>##:<br>##                                                                                                    | 甲詰を入力して                                 | 書名:                                                                                                   | 言語: 全て 🔽 ぐ去 ( ) ヽコ ・                     |
| #42:                                                                                                    | ださい。                                    | 著者:                                                                                                   | 所蔵館:全て 秋 り 200                           |
| アルタイル:       アルタイル:       アルタイル:       アルタイル:       アンタイル:       アンタイル:       アンタイル:       アンタイル:       アンタイル:       アンタイル:       アンタイル:       アンタイル:       アンタイン:       アンタイン:       アン・アン・       アン・                                                                                                    |                                         | 件名:                                                                                                   |                                          |
| アガ爆撃:       アガ爆撃:       アガ爆撃:       アガ爆撃:       アガ爆撃:       アオリアリア       アオリアリア       アオリア       アオリア                                                                                                    |                                         |                                                                                                    |                                          |
|                                                                                                    |                                         |                                                                                                    |                                          |
|                                                                                                    |                                         |                                                                                                    | □ 地図(手稿) □ 楽譜(手稿) <b>牙</b> o             |
| 部分一致検索<br>クイックサーチと同じ機能です。<br>検索したい文字列を入力してください。(単語の必要はありません)<br>入力例:もし高校野球の女子マネージャーがドラッカーの『マネジメント』を読んだら                                                                                                    |                                         | (13)(13)().                                                                                           |                                          |
| ・・・・・・・・・・・・・・・・・・・・・・・・・・・・・・・・・・・                                                                                                    | 如八                                      | ※)放射性和ホネテル部(コーカー」部でも「みすり」やいい ナナ 検み                                                                    |                                          |
| クイックサーチと同じ機能です。<br>検索したい文字列を入力してください。(単語の必要はありません)<br>入力例:もし高校野球の女子マネージャーがドラッカーの『マネジメント』を読んだら<br>〇ヒットする : 「ま」 ヘ喜校 ヘ野球」「マネージャー ^ ドラッカー」「ドラッカー」                                                                                                    | <b>动力一致快</b> 条                          |                                                                                                    |                                          |
| 検索したい文字列を入力してください。(単語の必要はありません)<br>入力例:もし高校野球の女子マネージャーがドラッカーの『マネジメント』を読んだら                                                                                                    | クイックサーチと                                | :同じ機能です。                                                                                              |                                          |
| 検索したい文字列を入力してください。(単語の必要はありません)<br>入力例:もし高校野球の女子マネージャーがドラッカーの『マネジメント』を読んだら<br>ヘヒットオス : 「ま」 ヘ喜校 ヘ野球」「マネージャー ヘドラッカー」「ドラッカー」                                                                                                    |                                         |                                                                                                    |                                          |
| 入力例:もし高校野球の女子マネージャーがドラッカーの『マネジメント』を読んだら<br>ヘヒットオス ・「ま」へ喜校へ野球」「マネージャーへドラッカー」「ドラッカー」                                                                                                    | 検索したい文字タ                                | 「を人刀してください。(単語の必                                                                                      | をしていていていていていていていていていていていていていていていていていていてい |
| 入力例:もし高校野球の女子マネージャーがドラッカーの『マネジメント』を読んだら<br>ヘヒットオス : 「ま」 ヘ喜校 ヘ野球」「マネージャー ヘドラッカー」「ドラッカー」                                                                                                    |                                         |                                                                                                    |                                          |
| 入力例:もし高校野球の女子マネージャーがドラッカーの『マネジメント』を読んだら<br>ヘヒットオス ・「キ」 ヘ喜校 ヘ野球」「マネージャー ヘドラッカー」「ドラッカー」                                                                                                    |                                         |                                                                                                    |                                          |
| ○ヒットオス ・「キー <三校 <野球」「マネージャー < ドラッカー」 「ドラッカー」                                                                                                    | 入力例:もし高格                                | を野球の女子マネージャーがドラ                                                                                       | ッカーの『マネジメント』を読んだら                        |
|                                                                                                    |                                         |                                                                                                    |                                          |

- AND 検索 : 単語と単語の間をム(スペース)で区切る。
- OR 検索: 単語と単語の間を「|」(パイプ)で区切る。

#### (3) 検索結果 本学図書館内で資料を探した場合 検索でヒットしなかった場合 分割因弊情報大学図書館OPAC 詳細検素 - Windows Internet Explor - 🗆 × 💽 🔒 😽 🗙 Live Sea 🗿 🖉 🖌 👩 https://bw ◆支換 · ● 選択 ファイル(E) 編集(E) 表示(y) お気に入り(A) ツール(I) ヘルブ(H) 🔓 🍄 🏉 新潟国際情報大学図書館OPAC 詳細検索 🚹 • 🔊 - 🖶 • 🌛 <-5(P) • 🎯 ツール(Q) • ' ▶新潟国際情報大学HP ▶新潟国際情報大学情報センター(図書館) ▶履歴表示 ▶履歴クリア ▶利用ガイダンス TOP 詳細検索 ブラウズ 横断検索 MyLibrary Login Pクイックサーチ 検索語を入力してください 検索 ♪ クイックサーチとは? 検索条件をブックシェルフに登録 >ブックシェルフとは? ▶詳細検索→一覧 [全て]もし高板野球 ▼図書·雑誌検索 図書 雑誌検索 ▶ 図書・雑誌検索とは ? | ▶ 「NII Webcal」とに 左記のメッセージが表 ? 予約検索用として設定された連連部な対象に検索します。(例に「どともマンボウ」「総人をお」「マンボウ」「就無記事) ? ひらがなどわかけ、大文学と「文字和区別他すに検索ができます。 ? AND検索を行う場合は単語をスペースで区切ります。OR検索を行う場合は単語を「」で区切ります。 示されます。 検索語を変更して再検 該当するデータがありませんでした。別の条件で検索しなおすか、それでもない場合は、NII Webcal等の別のデータベースを使って検索を行なってみてください。 索してみてください。 検索対象: 図書館 🗹 / NII Webcat 🗆 纺认念件 書名・著者・出版社 番号など: 私の高校野球 以下の条件を @lġt: Olġ≢tau Ol@htau 図書雑誌: 全て**、** 書名: 言語: 全て 💌 所蔵館: 全て <u>▼</u> 所在: 全て **▼** . 若者 件名: 検索でヒットした場合 🌽新潟国際情報大学図書館OPAC 検索結果一覧 - Windows Internet Explorer - 🗆 X 💌 🔒 😽 🗙 Live Search ρ. 🔇 🕘 🔻 👩 https://bwww.nuis.ac.jp/search/search.do 😪変換 🔹 🛃 選択 ファイル(E) 編集(E) 表示(V) お気に入り(A) ツール(T) ヘルプ(H) 🟠 ፣ 🗟 - 🖶 ፣ 😳 ページ(P) ፣ 🌀 ツール(Q) ፣ 🍟 🙀 🎶 🛛 🔏 新潟国際情報大学図書館OPAC 検索結果一覧 ▶ブックシェルフとは? 検索条件をブックシェルフに登録 ▶詳細検索→一覧 [全て]ドラッガー 検索結果一覧 検索条件をブックシェルフ ファセット機能 に登録可能. 資料の一覧を表示しております。資料の詳細情報を参照するには「書名・著者名等」をクリックしてください。 により、検索結 詳細は1.(2).⑥へ 果に対し、条件 -該当35件(雑誌0件)/ 1件目から35件を表示中 で絞り込むこと ができます。 詳細画面にリンクされていま 条件で絞り込む 出力オプション:全選択 クリア 印刷 ダウンロード Email出力 絞込み表示 6 す。 状態 論 × 表示したい書名をクリックし No. 媒体 書名·著者等 全て 雜 文 てください。 ▶閲覧可能(1) $\Delta \cdot \nabla \ \Delta \cdot \nabla$ 書名 ▲・▽ | 著者 △・▽ | シリーズ △・▽ | 出版者 2 図書·雑誌 り明田 枝配するもの : 21世紀のマネジメル革命 / P. F. ドラッカ また、貸出中等の情報もここ 3全 Π X 1 で確認することができます。 中央campus:中央 ▶ 図書(1) T 媒体 ▶新しい現実:政府と政治、経済とビジネス、社会および世界観。このこのこのこのこのでののではエージックー 著:上田惇生,佐々木実智男訳.--ダイヤモン...1989.7. 分類 X 2 所蔵館 ŧ 情報センター:情報閲覧室:一般図書 304/D92 10048907 貸出中 酼 $\pm i$ ▶イノベーションと企業家精神 / P.F.ドラッカー著;上田惇生訳. -- ダイヤモン..., 2007.3. -- (ドラッカー名著集 = 出版年 P.F. Drucker eternal collection : 5) X □ 3 言語 情報センター:情報閲覧室:一般図書 335.13/D92 10064512 貸出中 新着 +i 論文登録 ▶イノベーションと企業家精神:実践と原理/PBFドラッカー著:上田惇生、佐々木実智男訳.--ダイヤモン... 1985.5 X 4 情報センター:情報閲覧室:一般図書 335/D92 10004635 https://lbwww.nuis.ac.jp/search/detail.do?rowIndex=1&method=detail&bibId=1000026493 🚷 インターネット | 保護モード: 無効 🔍 100% 🔹

2011 年 4 月 28 日 改訂:2014 年 6 月 12 日 情報センター 図書館

## **国内の資料を探した場合(「図書館」と「NII Webcat」両方をチェックした場合)** 検索でヒットした場合

| ②新潟国際情報大学図書館OPAC 検索結果一覧 - Windows Internet Explorer |                                   |
|-----------------------------------------------------|-----------------------------------|
| 🚱 🕞 🔻 🔊 https://bwww.nuis.ac.jp/search/search.do    | 💌 🔒 🐓 🗙 Live Search 🔎 🔹           |
| ファイル(E) 編集(E) 表示(V) お気に入り(A) ツール(I) ヘルプ(H)          | 😪 変換 🝷 🛃 選択                       |
| 😭 🎶 🏉 新潟国際情報大学図書館OPAC 検索結果一覧                        | 🟠 + 🗋 - 🎰 + 📴 ページ(D + 🎯 ツール(O + 🎽 |
|                                                     | MyLibrary Login                   |
|                                                     |                                   |
|                                                     | 光御末てはいたもももでい。                     |
| ▶ 詳細検索 → 一覧 (全て)ドラッカー もし<br><b>絵志社里 ― 智</b>         | 詳細画面にリングされてい<br>ます。               |
|                                                     | 表示したい書名をクリック                      |
| 資料の一覧を表示しております。資料の詳細情報を参照するには「書名・著者名等」をクリックしてくたさい。  | してください。                           |
| 該当2件(雑誌0件)/1件目から2件を表示中                              | 一份山土体不住村上一一一边                     |
| 出力オブション: 全選択 クリア 印刷 ダウンロード Emai出力 級込み表示 © 簡易 C 詳細   | 貫出中寺の情報もここで確<br>認することができます。       |
| No. 媒体 図· 論 NII 書名·著者等                              |                                   |
|                                                     |                                   |
| 1 前 図 しまし、高校野球の女子マネージャーがドラッカーの『マネジメント』を読んだら / 岩崎」   | 夏海著 ダイヤモン, 2009.12.               |
| 📄 🖉 👦 🖉 トもし高校野球の女子マネージャーがドラッカーの『マネジメント』を読んだら /岩崎』   | 夏海著ダイヤモン, 2009.12.                |
| 「 # 🥊 🎽 🦾 情報センター情報                                  | 観閲覧室☆ビック 336/196 10076318 貸出中     |
|                                                     |                                   |
| / 一同じ資料が2件表示されている。違いは?                              |                                   |
| NII に U かんい: 今子凶音頭の快系結果です。                          |                                   |
| NII にOかある: NII II UDCal (国内貨料)の検索結果                 |                                   |
|                                                     | ネット   1 未護モード: 無効 ↓ 🔩 100% 🔹 🅢    |

#### 2011年4月28日 改訂: 2014年6月12日 館

|                                                                               |                                                                                                |                                                                                                    | 最センター                |
|-------------------------------------------------------------------------------|------------------------------------------------------------------------------------------------|----------------------------------------------------------------------------------------------------|----------------------|
| 湯国際情報大学図書館OPAC 図書情報詳細 - ₩<br>→ ↓ // https://lbwww.nuis.ac.ip/search/detail.dc | indows Internet Explorer<br>?rowIndex=0&method=detail&bibId=BB00705732                         |                                                                                                    | Search               |
| U(F) 編集(F) 表示(M) お気に入り(A) ツール(T                                               | ) AU7(H)                                                                                       |                                                                                                    | 😪 変換 👻 📆             |
|                                                                               | ****                                                                                           | A • D                                                                                                    |                      |
|                                                                               |                                                                                                | · · ·                                                                                                    |                      |
| ▶詳細検索→▶一覧 倍                                                                   |                                                                                                | a start of the Table Start                                                                                                    |                      |
| → 図書 [#神]もし向火野<br>図書情報詳細                                                      | 球の女士マネージャーかトラッカーの『マネジメント』を読んたら                                                                 | / 石峭見)海省                                                                                                    |                      |
|                                                                               |                                                                                                | ト 'ho't) 20年1 A                                                                                                    |                      |
|                                                                               |                                                                                                |                                                                                                    |                      |
| ※ NII Webcatのデータ<br>項目名                                                       | 表示中 ロックショー し 内容                                                                                |                                                                                                    |                      |
| NILFID BB0070                                                                 | 5732                                                                                           | and the second second se |                      |
|                                                                               |                                                                                                |                                                                                                    |                      |
|                                                                               | I WebCal (国内貝科)                                                                                | の検索結果                                                                                                    |                      |
| 内の所蔵情報あり                                                                      | 8                                                                                              |                                                                                                    |                      |
|                                                                               | 0                                                                                              | 用 原始的分娩社会。<br>一般的分娩社会。<br>一般人在 中天地 在 中天地 在 中天地 在 中天地 在 中天地 在 中天地 在 中天地 子子                                                                                                    |                      |
| 1月11日秋 「石呵,<br>  分類 ■ NDC2-0                                                  | 見/単(1908-川イワワキ, アワミトDA 10909213.2                                                              |                                                                                                    |                      |
| 分類 NDC9.9                                                                     | 13.6                                                                                           |                                                                                                    |                      |
| 件名 FREE D                                                                     | rucker, Peter Ferdinand(1909-2005)//A                                                          |                                                                                                    |                      |
| 件名 BSH:ドー                                                                     | シッカー,ビーター・フェルディナンド∥ドラッカー,ビーター・フェルディ                                                            | (ナンド//A                                                                                                    |                      |
| ITTRAK                                                                        |                                                                                                |                                                                                                    |                      |
| 所蔵館                                                                           | 1 2 3<br>請求番号                                                                                  | PAnazon                                                                                                    |                      |
| ●同大@                                                                          | 336/19450                                                                                      | Kinokuniya BookWeb Coogle Book Search                                                                                                    |                      |
| ▶沖縄高専@<br>▶汀★回                                                                | 913.6/I96<br>913.6/I96                                                                         | ► OCLC WorldCat                                                                                                    |                      |
| ▶星短大@                                                                         | 913.6/MO81                                                                                     | 新着情報 -該当なし                                                                                                    |                      |
| ▶阪南大図                                                                         |                                                                                                | 該当する資料はありません                                                                                                    |                      |
| ▶ 礼大@ ▶ 高知工大@                                                                 | 913.6[[96<br>913.6[[96                                                                         | <b>学</b> 山ニンナンガ 赤米オオ                                                                                                    |                      |
| ▶神大社会@                                                                        | 913.6-IW                                                                                       |                                                                                                    |                      |
|                                                                               |                                                                                                | 該当りる具体はいりよどん                                                                                                    |                      |
| ► 音致入し。 ► 神院大有瀬館@                                                             | 913.6]IWA[M                                                                                    |                                                                                                    |                      |
| ▶富大図                                                                          | 913.6  Iw  Mo                                                                                  |                                                                                                    |                      |
| ▶ 東農大生学情セ                                                                     | 913.6/1                                                                                        |                                                                                                    |                      |
| ▶九工大情分@                                                                       | 913.6[I-117                                                                                    |                                                                                                    |                      |
| ▶ 新経大図                                                                        |                                                                                                |                                                                                                    |                      |
| 「表示されました                                                                      |                                                                                                |                                                                                                    |                      |
|                                                                               |                                                                                                |                                                                                                    |                      |
| 易国際情報大学図書館OPAC 図書情報詳細 - Wi                                                    | ndows Internet Explorer                                                                        |                                                                                                    |                      |
| 🕥 🗸 🙋 https://lbwww.nuis.ac.jp/search/detail.do                               | rowIndex=1&method=detail&bibId=1000083787                                                      | 💽 🔒 🐓 🗙 Live Se                                                                                                    | arch                 |
| (E) 編集(E) 表示(V) お気に入り(A) ツール(T)                                               | ヘルプ(圧)                                                                                         |                                                                                                    | 😪 変換 🔻 🛃 選択          |
| 👂 🌈 新潟国際情報大学図書館OPAC 図書情報詳                                                     | 18                                                                                             | 🙆 • 🗅 - i                                                                                                    | h • 🔂 ページ(P) • 🕥 ツール |
| 新潟国際情報大学                                                                      | 又主催OPAC                                                                                        |                                                                                                    |                      |
| ▶ 新潟国際情報大学HP                                                                  | ■ 回帰 ● ● ● ● ● ● ● ● ● ● ● ● ● ● ● ● ● ●                                                       | ▶履歴表示   ▶履歴クリア * **********************************                                                                                                    |                      |
| [TOP] [詳細検索] [ブラウ                                                             | ズ」横断検索                                                                                         | ブック                                                                                                    | シェルフに                |
|                                                                               | 検索語を入力してください    検索  ▶੭≁                                                                        | y/// - Fとは? <b>谷緑</b> 石                                                                                                    | 能                    |
|                                                                               |                                                                                                |                                                                                                    | 1 (2) CA             |
| ▶詳細検索 →▶一覧 (部)<br>→ 図書 difamital 高校野                                          | )一致時し、高校、野球<br>体のカモママージャーがドラッカーの『ママシジン ル』を持くだら!3                                               | この資料をブックシェルフに登録<br>・ブ                                                                                                    | · · · (2). @· ·      |
| □ 四書 [a+au]001811(2#1)                                                        |                                                                                                |                                                                                                    |                      |
|                                                                               |                                                                                                | <u> </u>                                                                                                    | 可能                   |
|                                                                               | 印 刷 ダウンロード Email出力 C 額易 (                                                                      |                                                                                                    | -1 116               |
| 項目名                                                                           | 内容                                                                                             |                                                                                                    |                      |
|                                                                               | 図書絵のやまは田                                                                                       | and the second second se |                      |
| にしかない:本子                                                                      | 凶音貼の快茶和未                                                                                       |                                                                                                    |                      |
| 図書館の所蔵情報                                                                      | 最あり。                                                                                           |                                                                                                    |                      |
|                                                                               | イヤモンド社 .2009.12                                                                                |                                                                                                    |                      |
| 形態 272p, 図                                                                    | 版1枚:挿図;19cm                                                                                    | 日本語の学校になっていた。                                                                                                    |                      |
| 他の書名他の標                                                                       | まし高校野球の女子マネージャーがドラッカーのマネジメントを語                                                                 | ā.k.tas                                                                                                    |                      |
| 着者"傳報 岩崎, 員<br>分類 ▶ NDC9::                                                    | 喇1ファキ,テツミ ⇔<br>36経営管理                                                                          |                                                                                                    |                      |
| 件名 その他の                                                                       | 性空 Davakar Peter Berdinand (1000-2005)/個人之                                                     |                                                                                                    |                      |
| •                                                                             | THE DIGERS, I SEE I STAILAIG (1909-2005)// B/(-                                                |                                                                                                    |                      |
| 予約・諸求                                                                         |                                                                                                | ht ponnest =                                                                                                    |                      |
| 予約·請求<br>」 媒体 請求番号                                                            | 「当時に」、「An Faranana (1995-2005)が高く日<br>二 資料ID 巻 所在 採                                            | 終 予約 返却予定 論文                                                                                                    | _                    |
| 予約・請求           ↓         媒体         請求番号           ○         236/096         | 資料D         巻         所在         其           10076318         ・情報センター 情報問題室・ビ         ・        | き 予約 返却予定 論文 トロ11 Webcat Flus Amazon Amazon                                                                                                    | _                    |
| 予約-請求           ↓ 媒体 請求番号           ○ 師 336/196                               | 資料ID         巻         所在         状目           10076318         > 情報犯之夕一 情報混覧室 ドビック         ック | 修 予約 返却予定 論会<br>外部DBで表示<br>トNII Webcat Flus<br>ト Mit Webcat Flus<br>ト Mit Second Starterb                                                                                                    | _                    |

印刷 ダウンロード Emai出力 C 簡易 © 詳細 新着情報 社会科学

レビューを書くことが可能.

▶レビューを書く
 ▶剤用者レビューとは?
 ▶剤用者レビューとは?
 ▶ガローバル中国への道理
 ▶グローバル中国への道理
 ▶グジとつのドイツ
 ▶日本人のためのアプリカ入門

詳細は1.(2). ⑨ヘ ユーザ認証は(2)参照

予約·請求

利用者レビュー

ページが表示されました

▼ 100% ▼

ore

ド 無効

MyLibrary について
 MyLibrary にログインする。

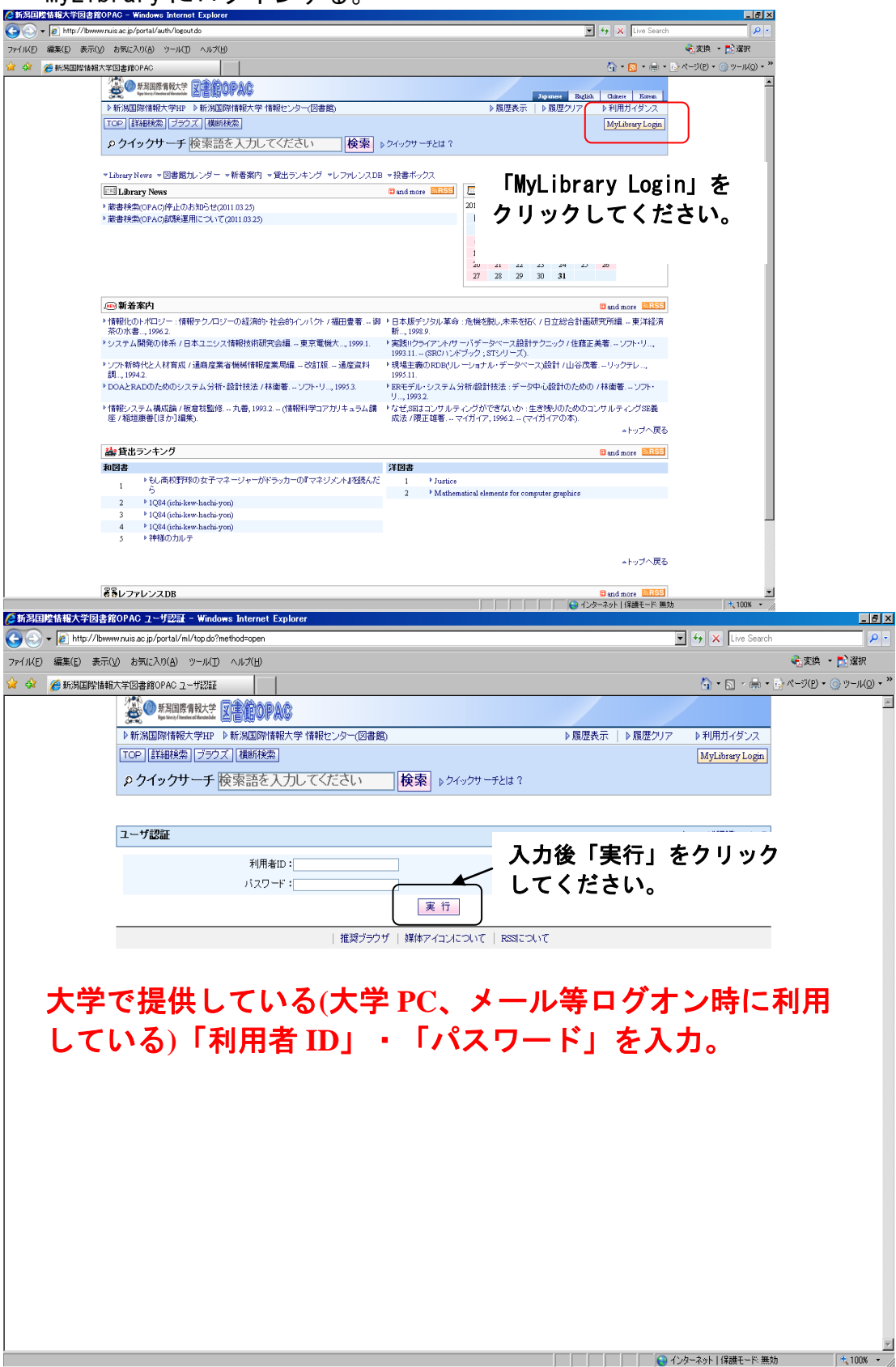

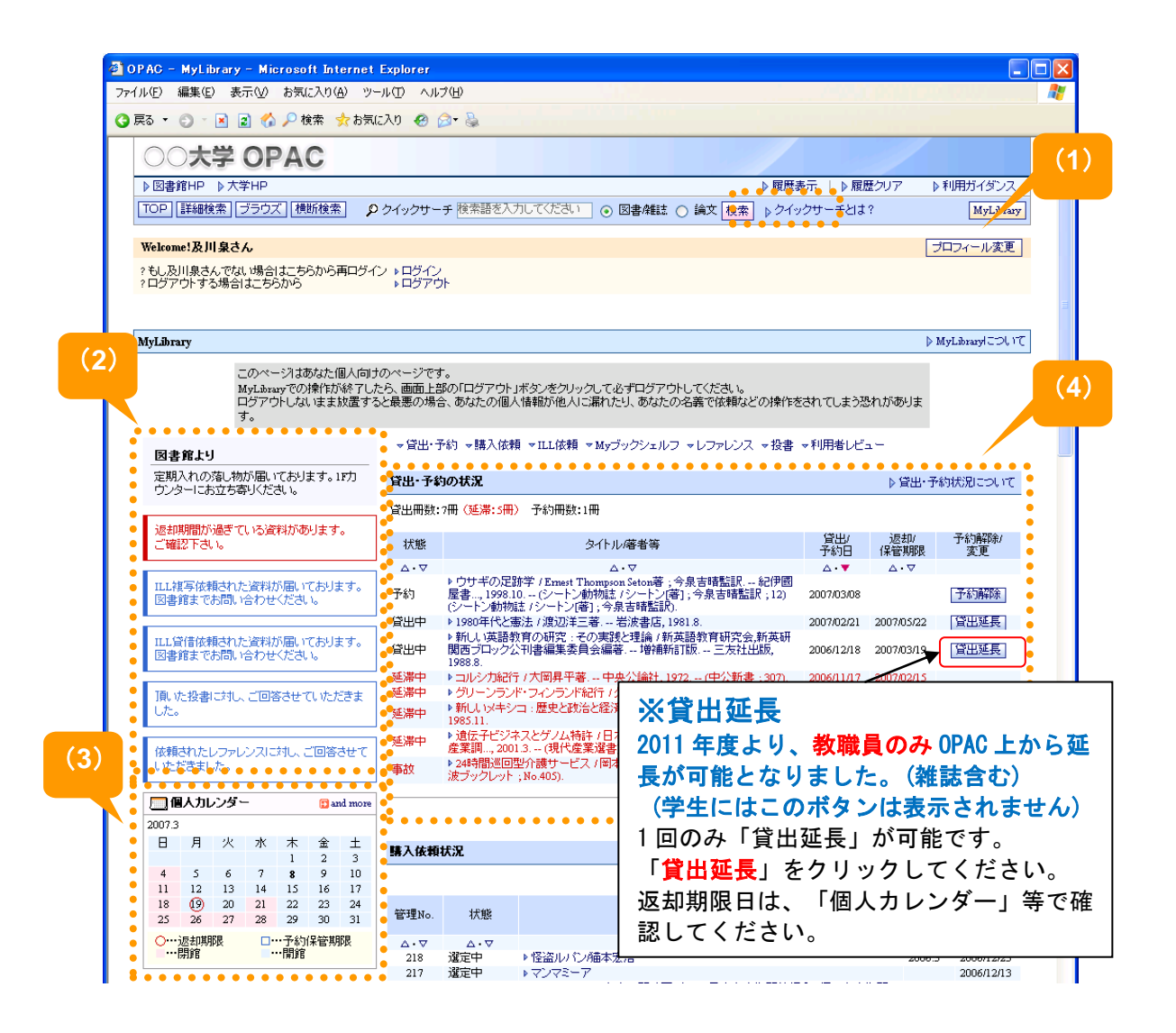

- (1) プロフィール変更(パスワードを変更する機能)
   大学で提供しているパスワード変更と連動しているため無効です。
- (2)図書館からのお知らせ 連絡事項、貸出資料、予約資料、各種申込に関するお知らせが表示されます。
- (3) 個人カレンダー TOP ページのカレンダーは図書館全体のカレンダーですが、こちらは利用者 専用のカレンダーです。資料の返却期限、予約保管期限がカレンダー上に表 示されます。
- (4)貸出・予約の状況利用資料、予約資料の状態、状況、書名/著者などを参照できます。

教職員のみ「PC 用 OPAC」及び「携帯電話 OPAC」から延長処理が可能です。 ※詳細は、図書館ホームページの「各種利用手順書」を参照してください。

#### 2011 年 4 月 28 日 改訂: 2014 年 6 月 12 日

情報センター 図書館 ・ 図書 19 × Live Search P・

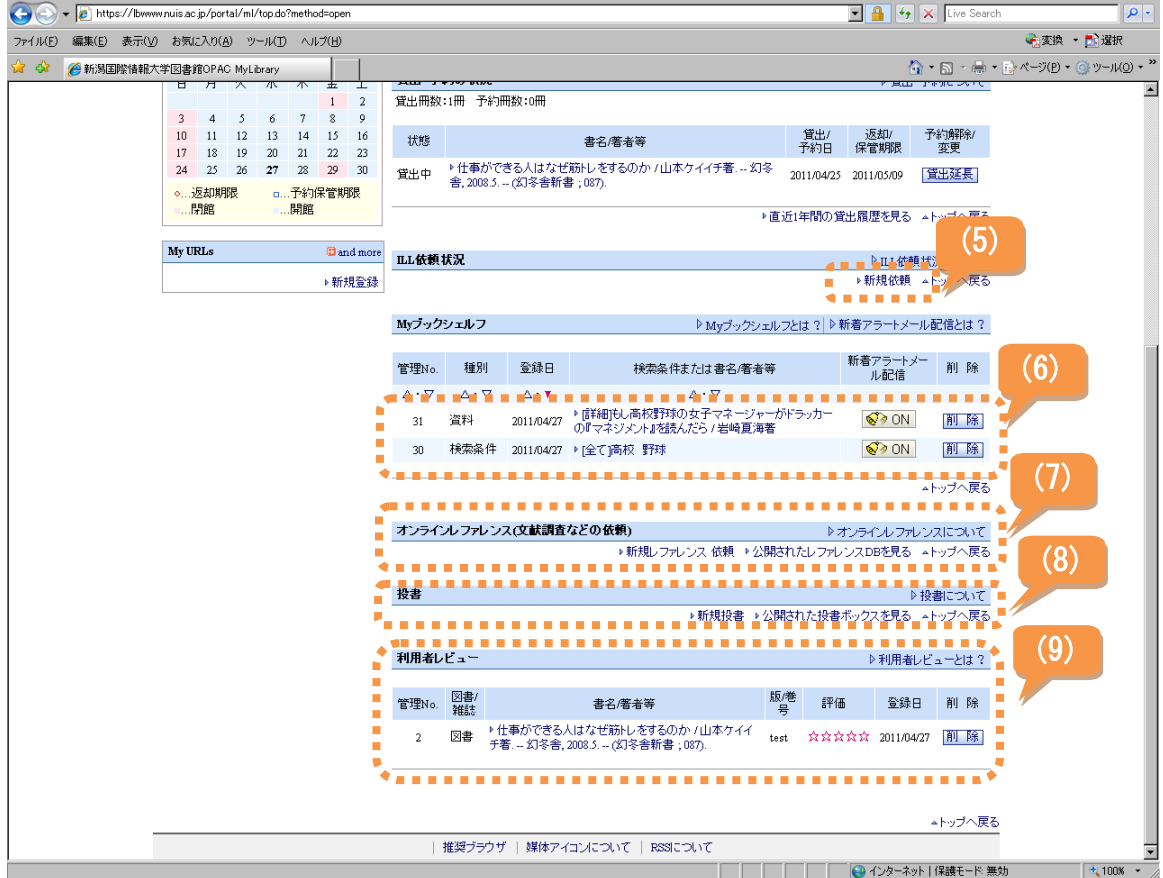

(5) ILL 依頼状況 (教職員のみの機能-学生は表示されません) 新規依頼により、OPAC から他機関へ現物貸借 (資料そのものを取寄せ)や、文 献複写 (資料の一部の複写)を取寄せたりすることができます。

詳細は、図書館ホームページの「各種利用手順書」を参照してください。

(6) My ブックシェルフ

🌽新潟国際情報大学図書館OPAC MyLibrary - Windows Internet E

以下の画面からブックシェルフ登録することができます。

- ・検索結果一覧画面 → 検索条件をブックシェルフ
- ・資料詳細画面 → この資料をブックシェルフ
- (7) オンラインレファレンス

「オンラインレファレンスについて」を参照してください。

(8)投書

「投書について」を参照してください。

(9) 利用者レビュー

資料詳細画面から、レビューを書くことができます。

レビューを書いた内容は、ここに表示されます。

レビューを書く前に必ず「レビューとは?」を参照してください。

[注意]MyLibrary サービスでは、MyLibrary サービス利用権限が設定されている ため、利用者によっては使用できる機能に制限がかかっているケースがあり ます。詳しくは図書館までお問合せください。